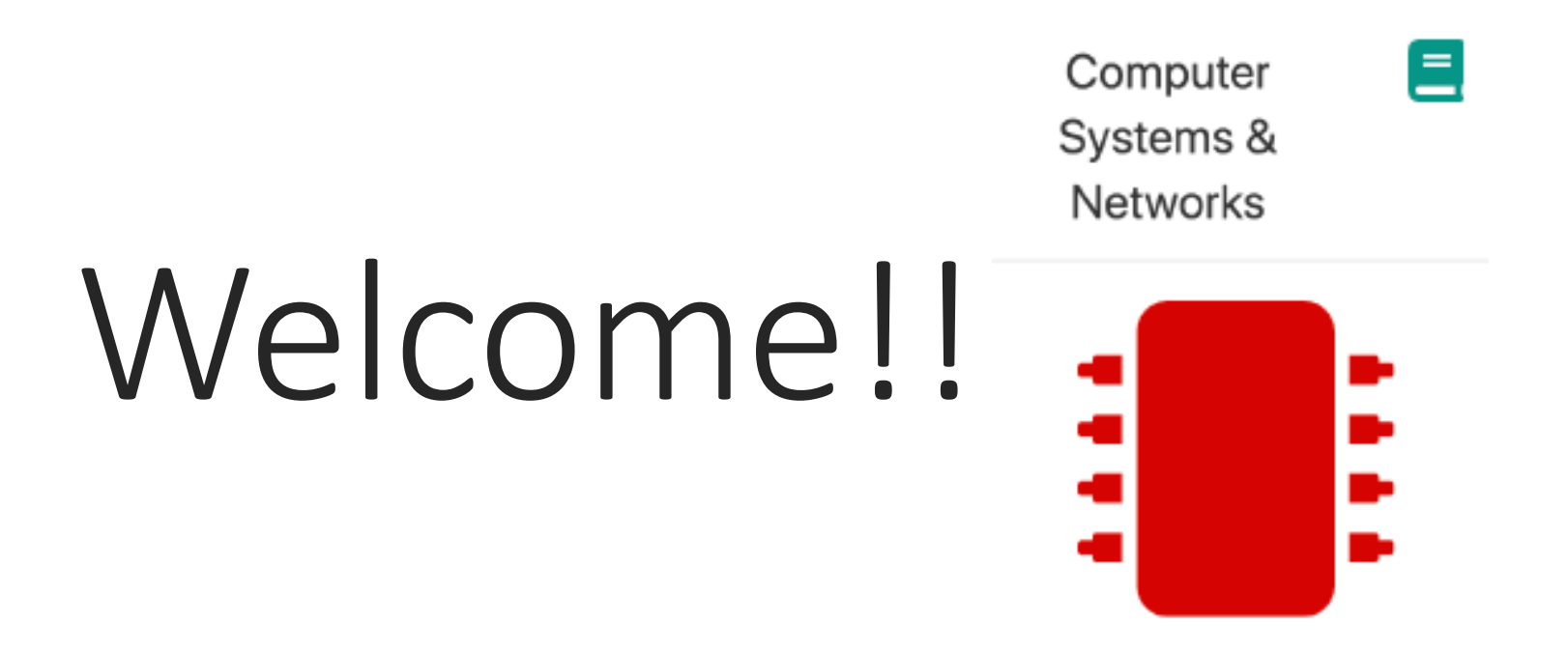

### 9.30AM-11.30PM THURSDAY 14<sup>TH</sup> 2019

## Computer Systems & Networks

Caroline Cahill

ccahill@wit.ie

Office: F24C, WIT Main Campus

Dr Frank Walsh

fxwalsh@wit.ie

Office: F21, WIT Main Campus

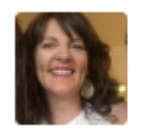

Caroline Cahill (WIT Lecturer) • Caroline Cahill

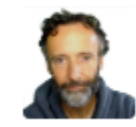

Frank Walsh(Lecturer) O Frank Walsh

## Computer Systems & Networks

10 Credit

Module delivery split between Frank & Caroline

Timetabled for TWO sessions per week

#### Draft Weekly Timetable Semester 2

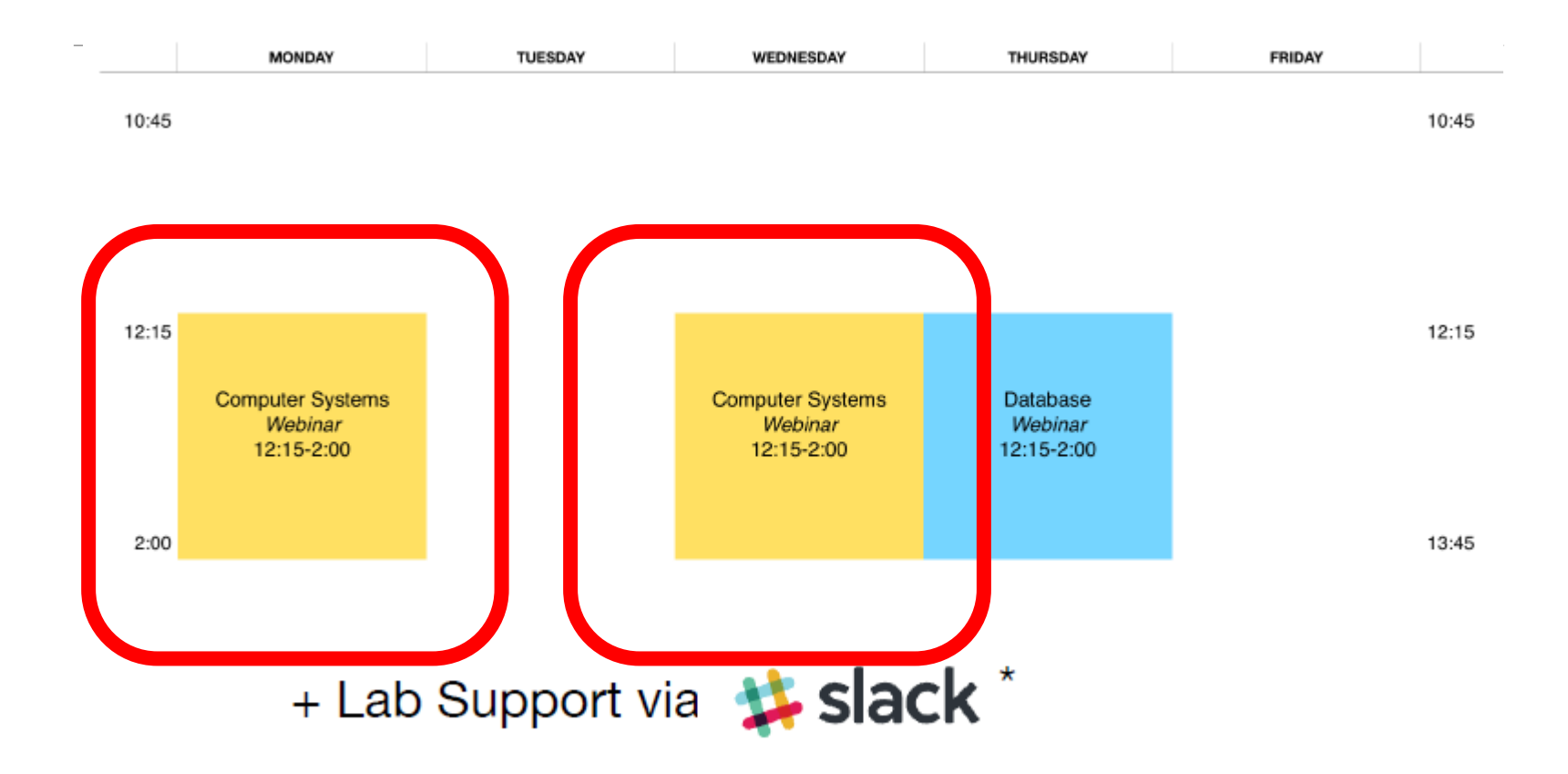

\* (9 hours live slack support)

## Module Overview: (Available on Handbook)

- Number bases used in Computer Science
- Boolean logic
- Computer system architecture
- Operating systems: Components, services, and utilities
- Memory and file management
- Scripting and shell programming
- Virtualisation and hypervisors
- Internet protocol suite
- Physical/network addressing
- Transport layer protocols
- Application layer protocols
- Wireless network protocols: LAN and PAN

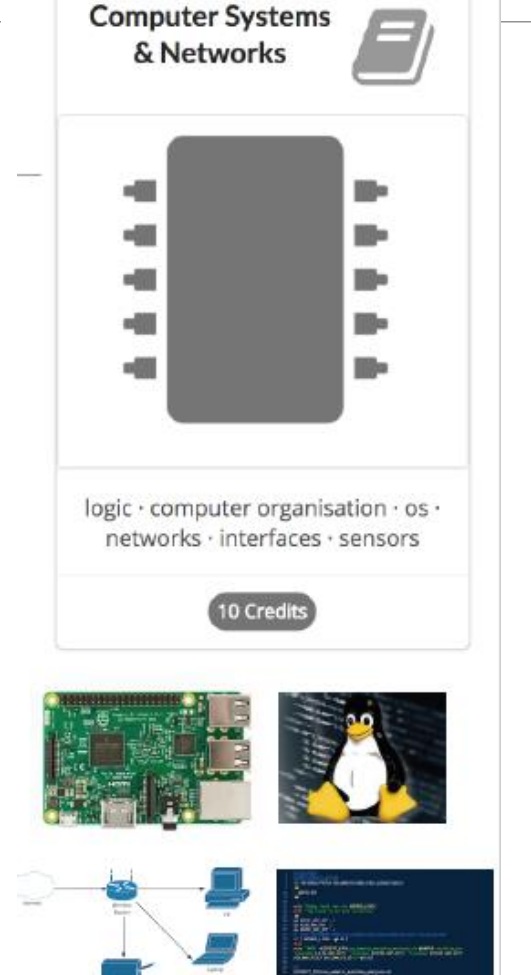

## Development Tech (tentative)

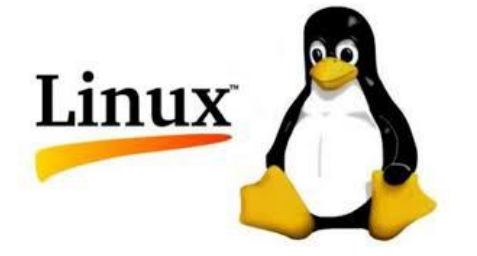

#!/bin/bash
# This is a basic bash script.
a=Hello
b="Good Morning"
c=16

echo \$a echo \$b echo \$c

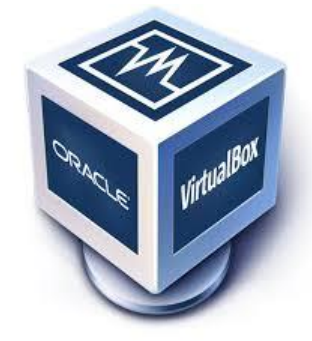

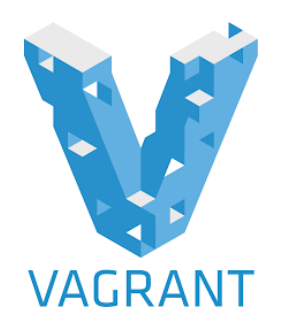

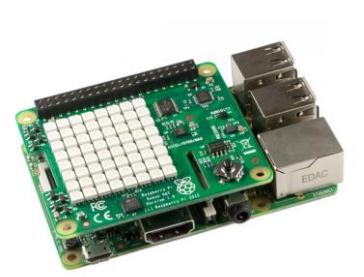

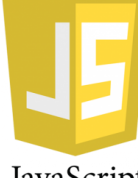

JavaScript

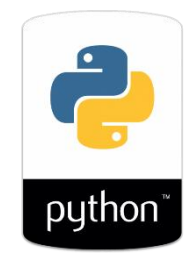

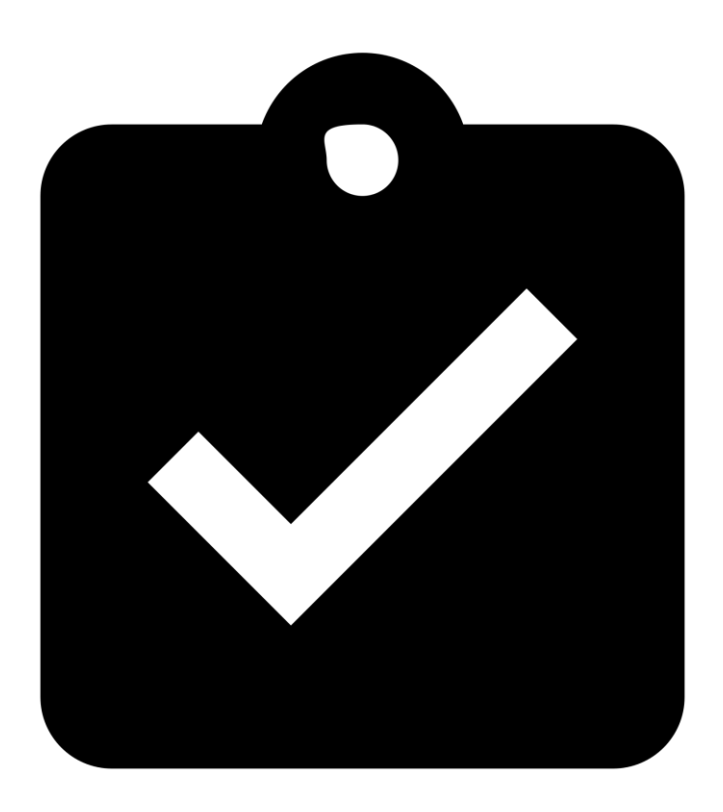

## Assignment Structure

#### 25% Exam

• On-site in December

### 75% Continuous Assessment

- 35% Assignment 1 (Computer Systems/Operating Systems)
- 40% Assignment 2 (Networking/Devices)

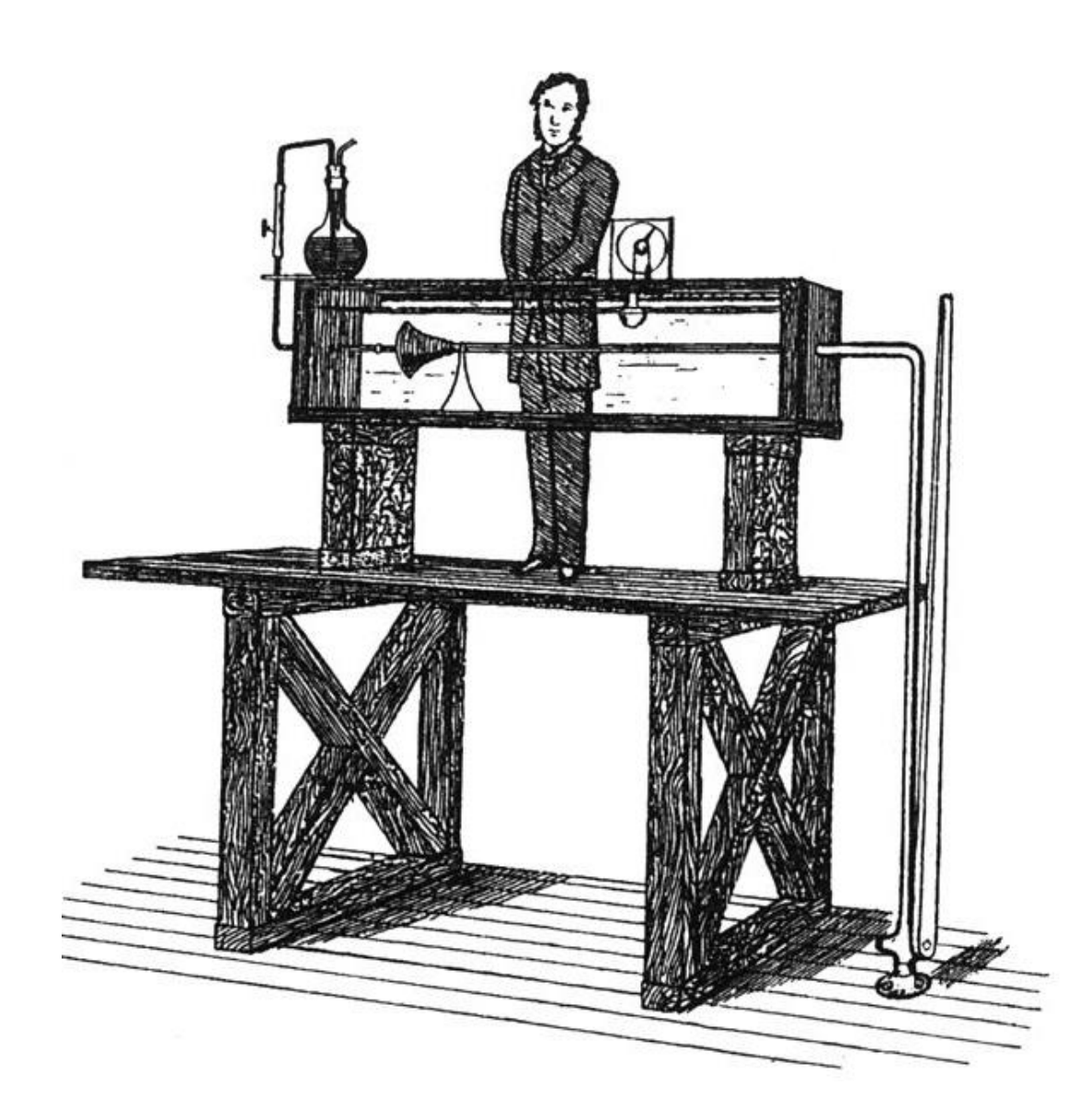

## Ethos

Focus on practical skills

Good idea to stay current with module:

 Some lectures will require reading/viewing of talks before.

Experiment/build something interesting:

 You will have the opportunity to propose your own project!

# We'll use the Ubuntu Operating System

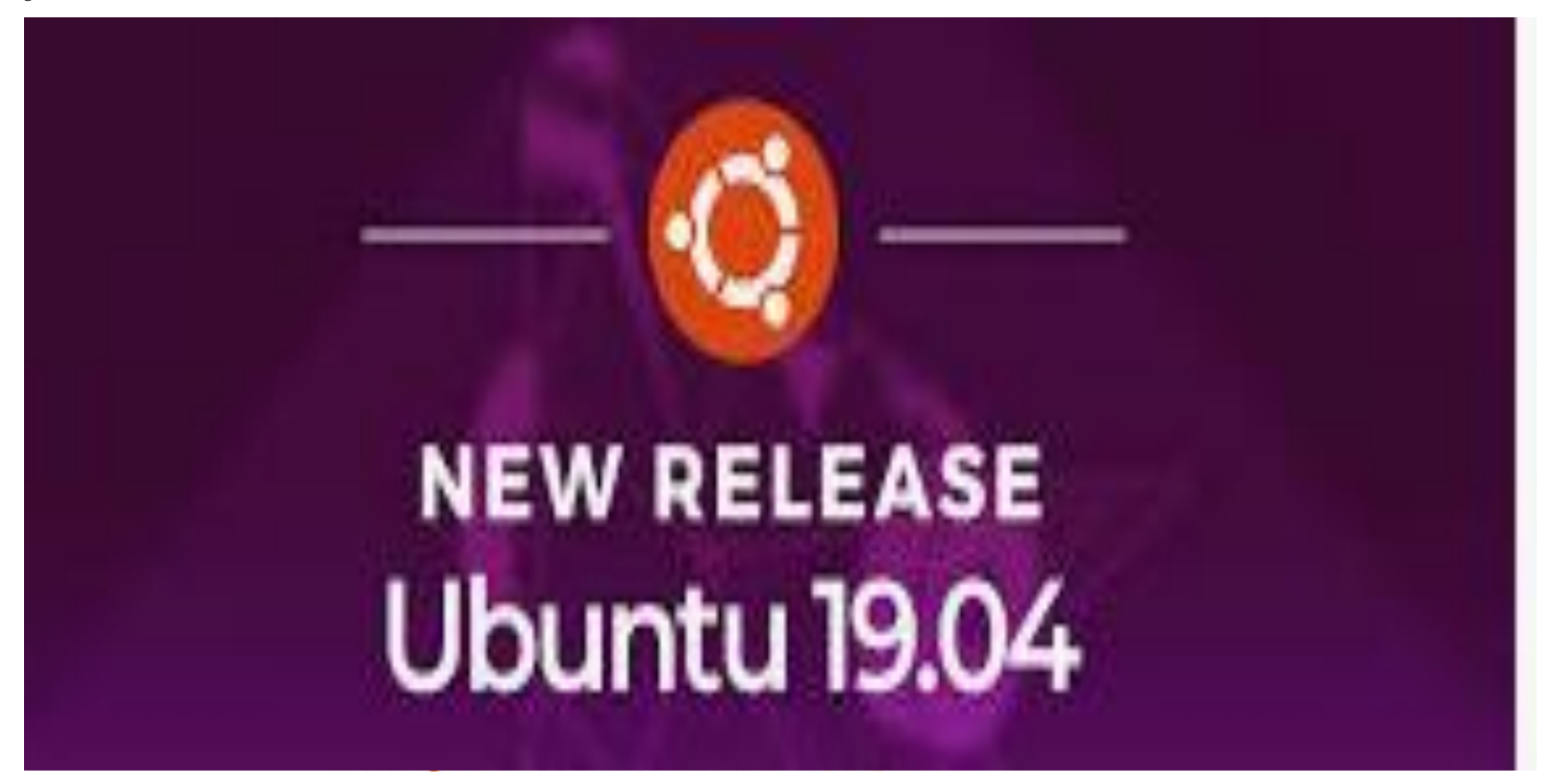

Ubuntu for instance is very easy to use, as it's designed for newcomers.

## Linux Basics

Linus IS case sensitive

Caroline.txt is not the same as caroline.txt

File & Directory naming conventions (NO SPACES!!!)

*CarolineCahill* is a good filename i.e. capitalising the first letter of each word

The Linux prompt (Shell prompt) ends with a **\$** when logged in as a regular user

## The Shell

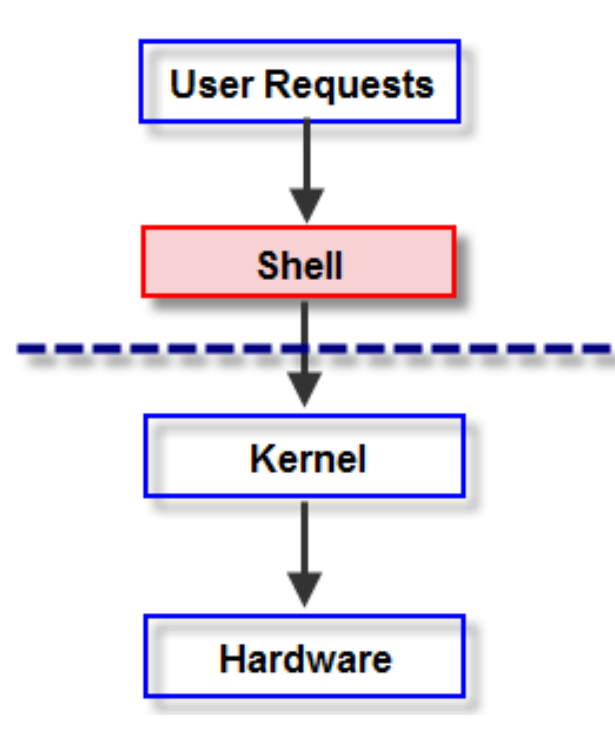

In Linux, the shell is a program that interprets commands & acts as an intermediary between the user and the inner workings of the OS

# Some Basic Linux Commands to try out inside your Ubuntu Terminal

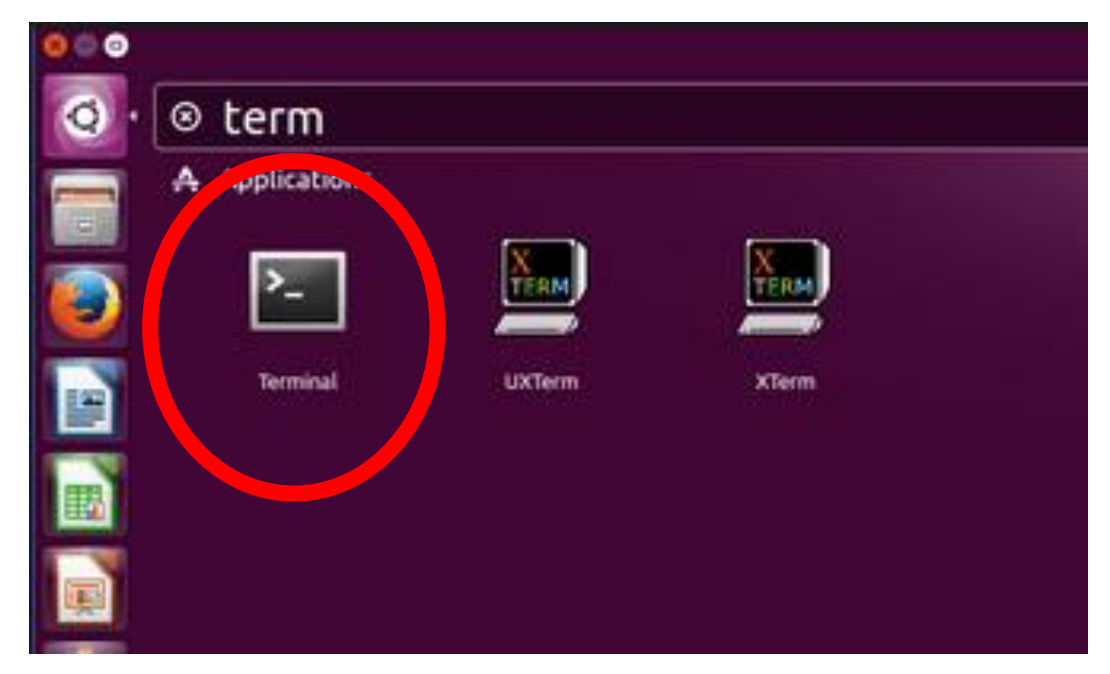

• Open Terminal now

# Which Shell is your system using?

Find your system default by echoing the variable:

echo \$SHELL

To close a shell, simply type:

exit

Try out what happens if you type "echo \$shell"

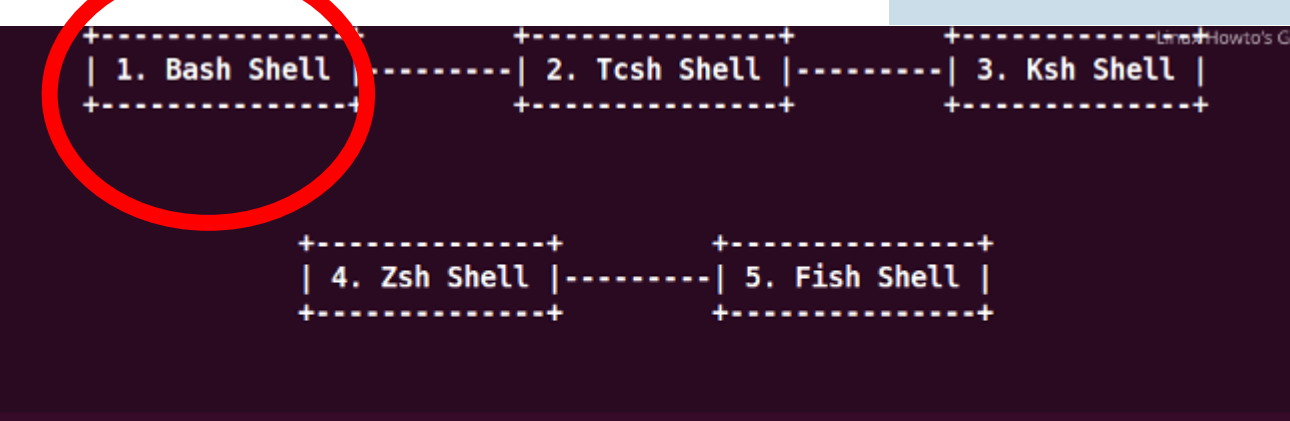

## **5 Most Frequently Used Shells for Linux**

| ls                                        | this is <b>lowercase letter L</b> and NOT the no. 1   |  |  |  |  |  |
|-------------------------------------------|-------------------------------------------------------|--|--|--|--|--|
| ls –l                                     | again, this is lowercase L                            |  |  |  |  |  |
| clear                                     |                                                       |  |  |  |  |  |
| lsclear                                   |                                                       |  |  |  |  |  |
| c <b>ls usr</b>                           | shows you what?                                       |  |  |  |  |  |
| <sup></sup> cd usr                        | brings you into the usr directory                     |  |  |  |  |  |
| °/                                        | brings you up one directory level                     |  |  |  |  |  |
| <sup>p</sup> cdusr/bin where are you now? |                                                       |  |  |  |  |  |
| <b>/p.</b> /vd                            | brin <b>ge here</b> u <b>g nevgolin??</b> tory levels |  |  |  |  |  |
| cd /                                      | returns you to your home directory                    |  |  |  |  |  |

## Command Manual

Every command has it's own manual page

## man <<command>>

Try it out:

caroline@caroline-VirtualBox:~\$ man ls

### caroline@caroline-VirtualBox:~\$ <u>m</u>an man

## **Directory Tree Structure**

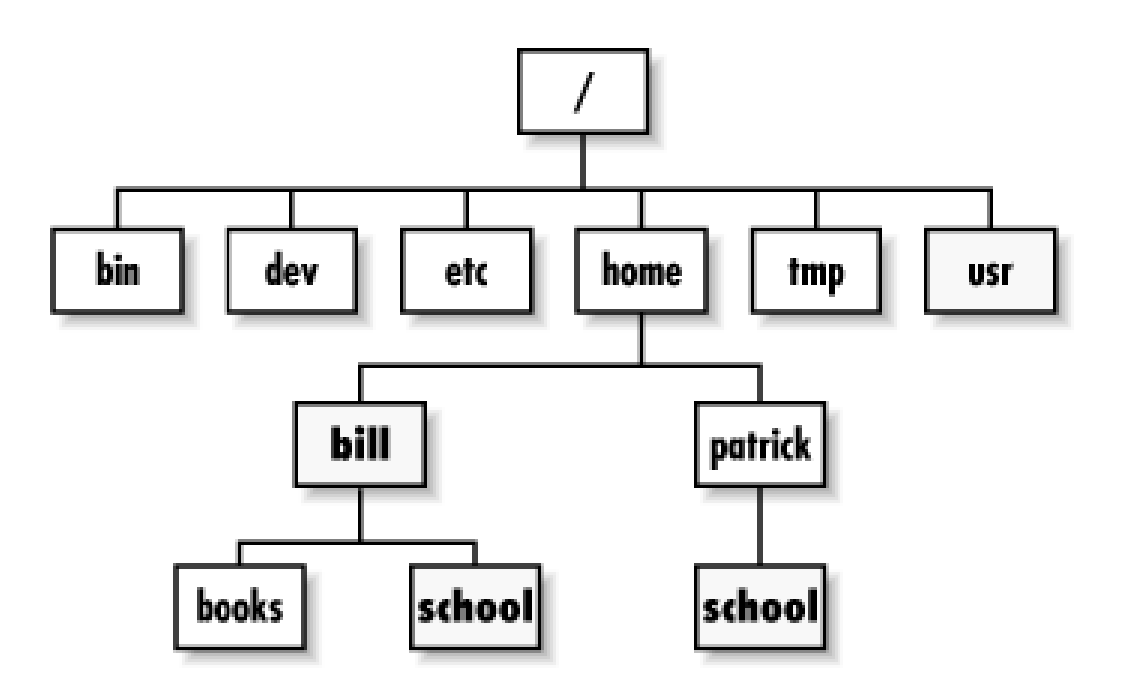

• Type the *Is* command

# Basic file & directory exercise

- 1. From home, create a new directory called **OnSiteJune19**
- 2. Inside this folder create two subdirectories *caroline* and *frank* using *mkdir* command
- 3. Check they're actually created now.. [HOW??]

## Solution:

| caroline@caroline-VirtualBox: ~                              |                                                              |                                                                                          |                                            |                                |                                                    |                     |  |
|--------------------------------------------------------------|--------------------------------------------------------------|------------------------------------------------------------------------------------------|--------------------------------------------|--------------------------------|----------------------------------------------------|---------------------|--|
| File Edit                                                    | View Search                                                  | Terminal Help                                                                            |                                            |                                |                                                    |                     |  |
| caroline(                                                    | ]caroline-Vi                                                 | .rtualBox:~\$ echo \$                                                                    | \$shell                                    |                                |                                                    |                     |  |
| caroline(<br>/bin/bash                                       | dcaroline-Vi                                                 | rtualBox:~\$ echo \$                                                                     | \$SHELL                                    |                                |                                                    |                     |  |
| addnums<br>args<br>Desktop<br>caroline(                      | dir1<br>dir2<br>Documents<br>caroline-Vi                     | Downloads<br>employee.txt<br>examples.deskcop<br>rtualBox: \$ mkdir                      | findproc<br>Music<br>numbers<br>OnSitelune | Pictures<br>Public<br>Stafford | table.txt<br>temp<br>tempFiles                     | Templates<br>Videos |  |
| addnums<br>args<br>Desktop<br>dir1<br>caroline(<br>caroline( | dir2<br>Documents<br>Downloads<br>employee.tx<br>caroline-Vi | examples.desk<br>findproc<br>Music<br>t numbers<br>rtualBox:~\$ mkdir<br>rtualBox:~\$ ls | Public<br>SStaffo<br>OnSiteJune            | ord Tem<br>e19/carolin         | le.txt Vid<br>p<br>pFiles<br>plates<br>e OnSiteJun | eos<br>e19/frank    |  |

# Basic file & directory exercise

- 1. From home, create a new directory called **OnSiteJune19**
- 2. Inside this folder create two subdirectories *caroline* and *frank* using *mkdir* command
- 3. Check they're actually created now.. [HOW??]
- 4. Use *cd* command to move to your *frank* directory
- 5. Use *touch tempAnyFile* to create a blank "tempAnyFile" in the *frank* directory

## Solution:

caroline@caroline-VirtualBox:~/OnSiteJune19/frank\$ touch tempAnyFile caroline@caroline-VirtualBox:~/OnSiteJune19/frank\$ ls tempAnyFile caroline@caroline-VirtualBox:~/OnSiteJune19/frank\$ pwd /home/caroline/OnSiteJune19/frank

# Directory Tree Structure: what does yours look like?

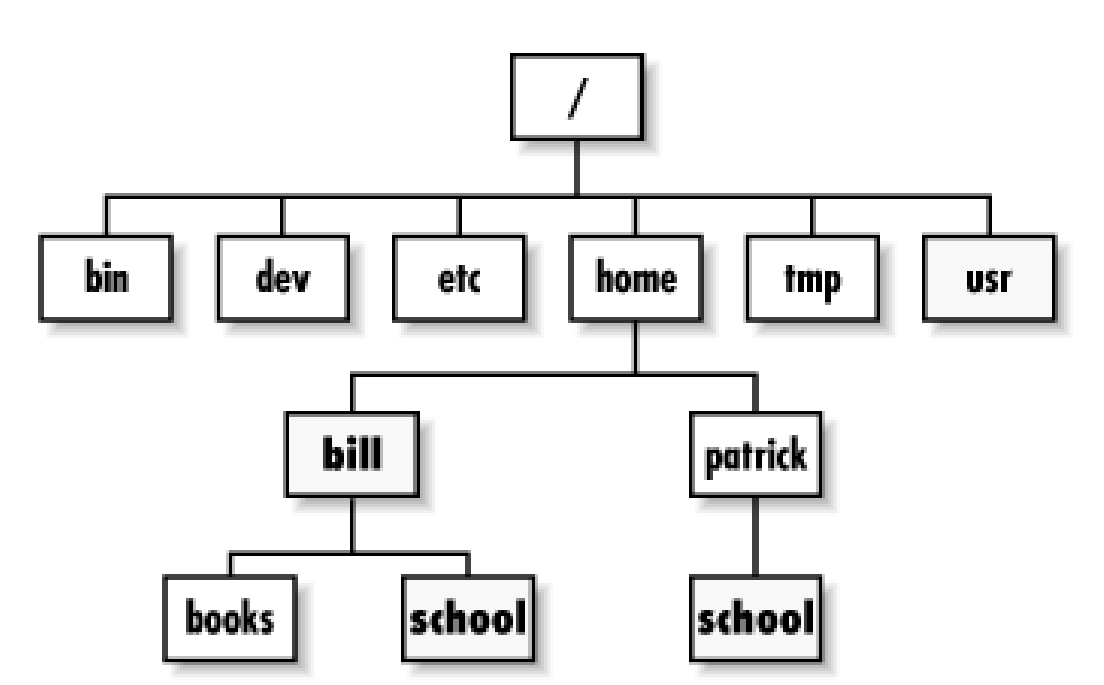

• Based on this hierarchy, can you visualise how your filesystem looks?

## Solution:

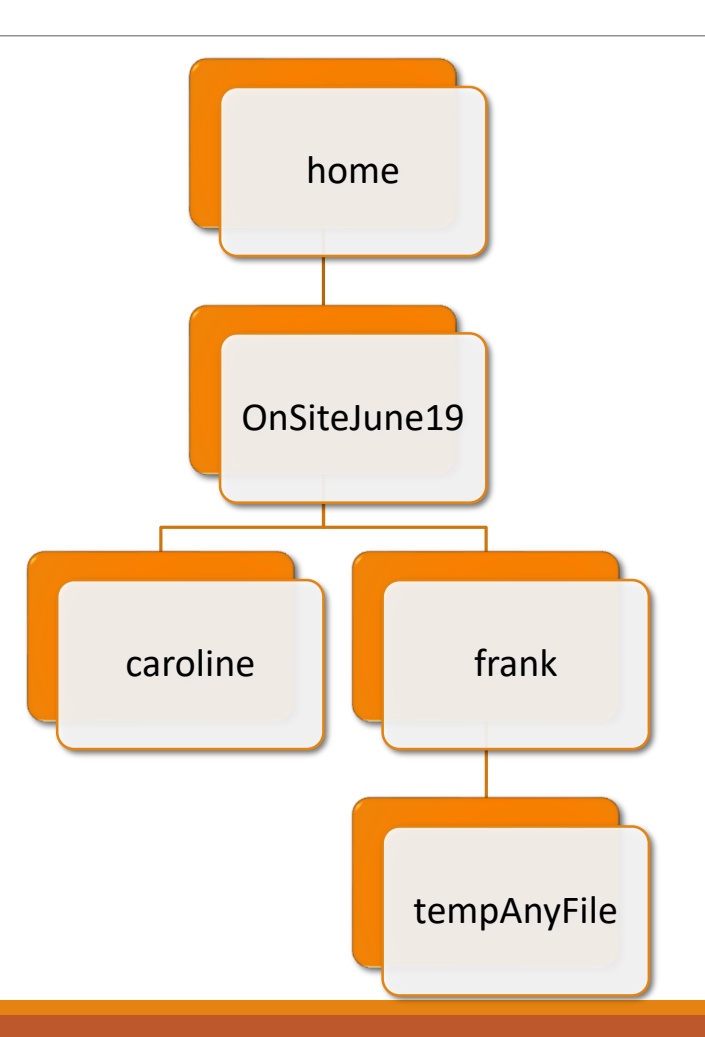

1. Return home – how can you check that you're home?

2. From home, delete the empty *caroline* directory

You'll need full path and the *rm* command
Do you get an error? Try adding the –r argument

Check it's removed

3. Check that the *tempAnyFile* exists

## Solution:

#### 🖻 🔲 🗉 caroline@caroline-VirtualBox: ~

```
caroline@caroline-VirtualBox:~$ pwd
/home/caroline
caroline@caroline-VirtualBox:~$ rm OnSiteJune18/temp1
rm: cannot remove 'OnSiteJune18/temp1': Is a directory
caroline@caroline-VirtualBox:~$ rm -r OnSiteJune18/temp1
caroline@caroline-VirtualBox:~$ ls OnSiteJune18
temp2
caroline@caroline-VirtualBox:~$
```

## Don't forget Linux IS <u>case</u> <u>sensitive</u>!!!

cd usr

IS NOT THE SAME AS

cd Usr

Be mindful with creating your directory names etc., make good use of **Is** to see the correct names